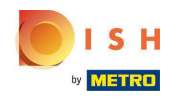

## Ora sei nella dashboard. Clicca su RISTORANTE .

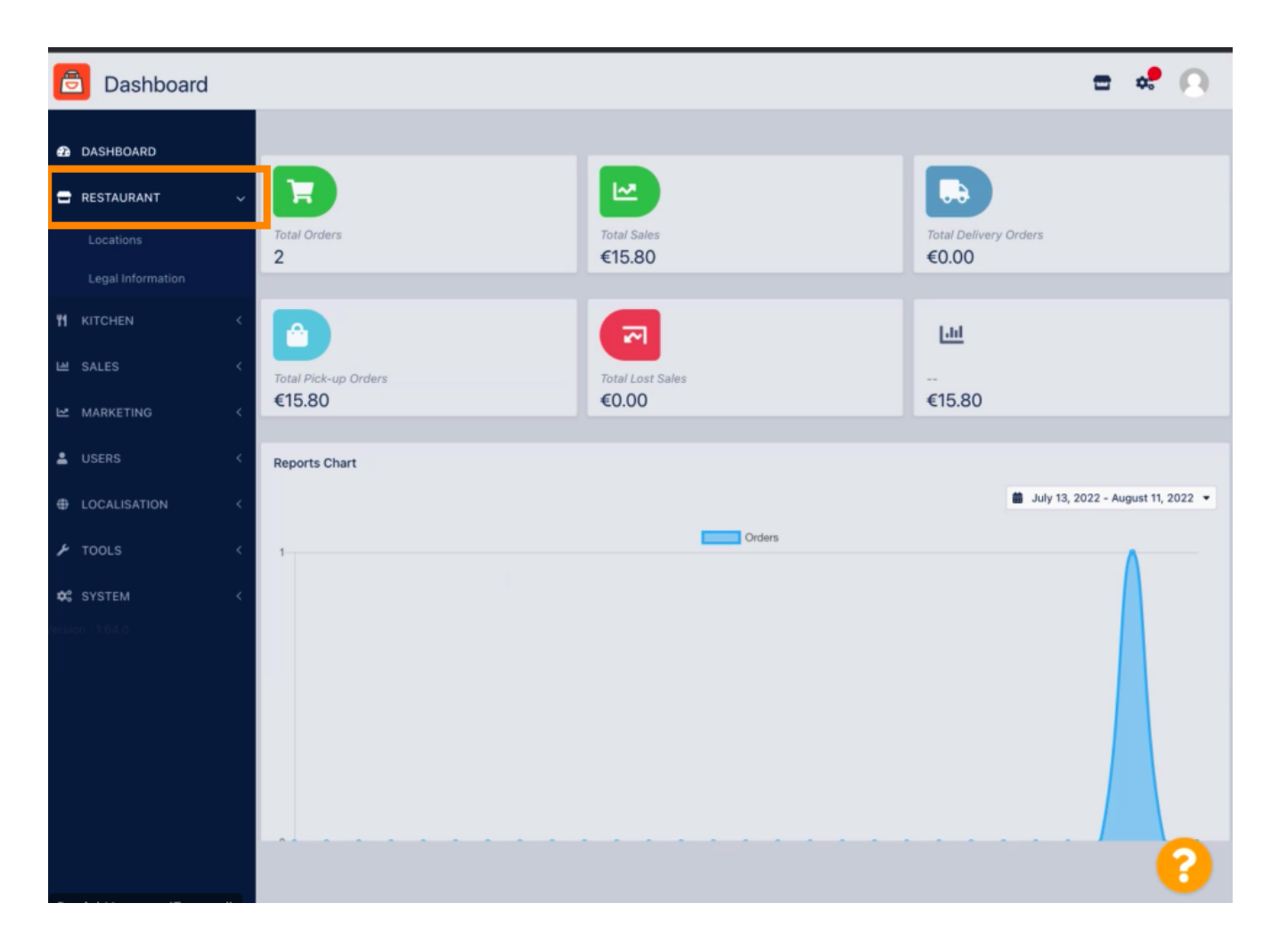

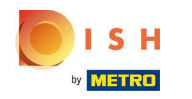

## Ora, fai clic su Posizioni .

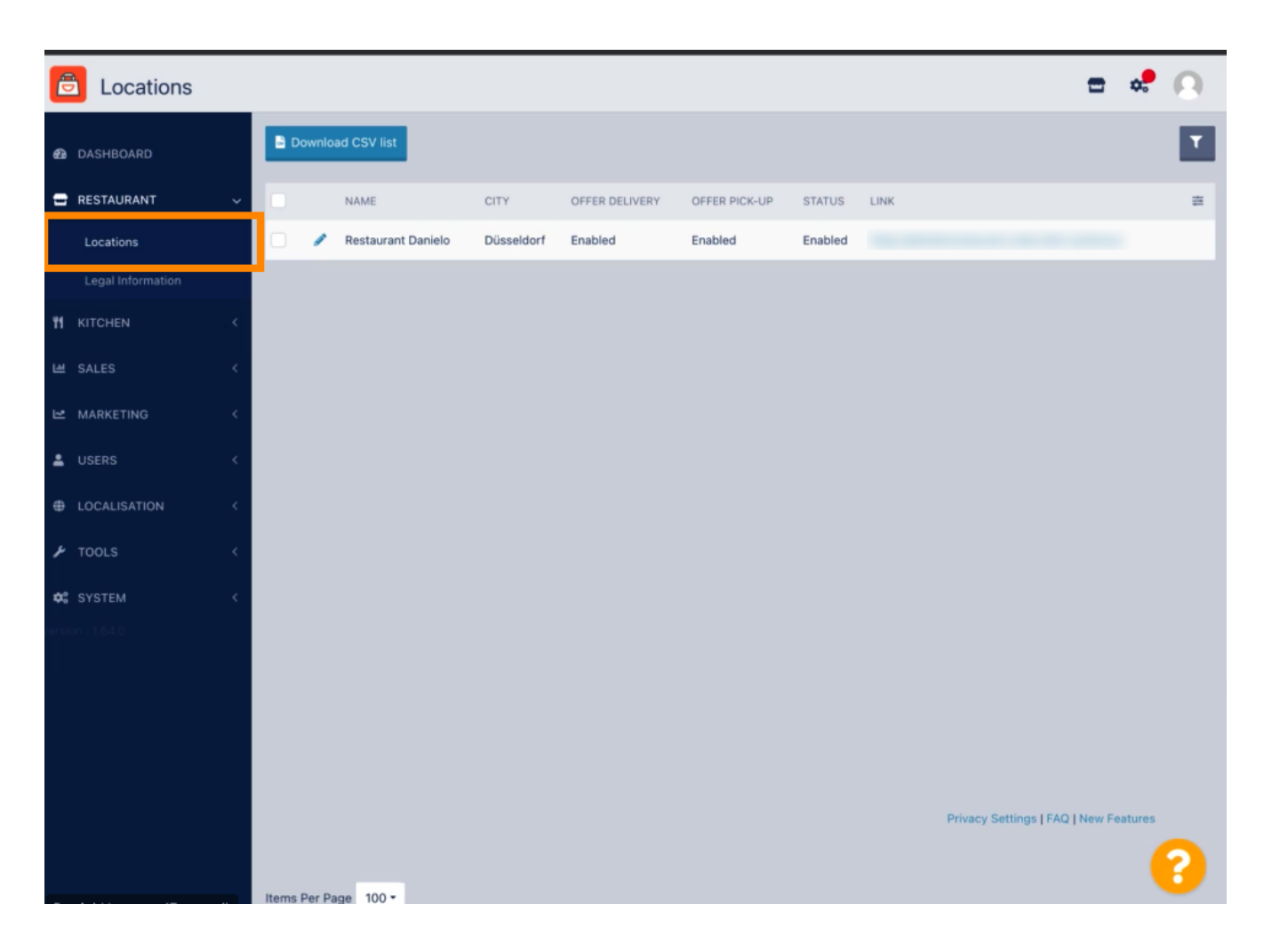

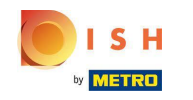

Puoi modificare una posizione esistente facendo clic sull'icona a forma di matita.

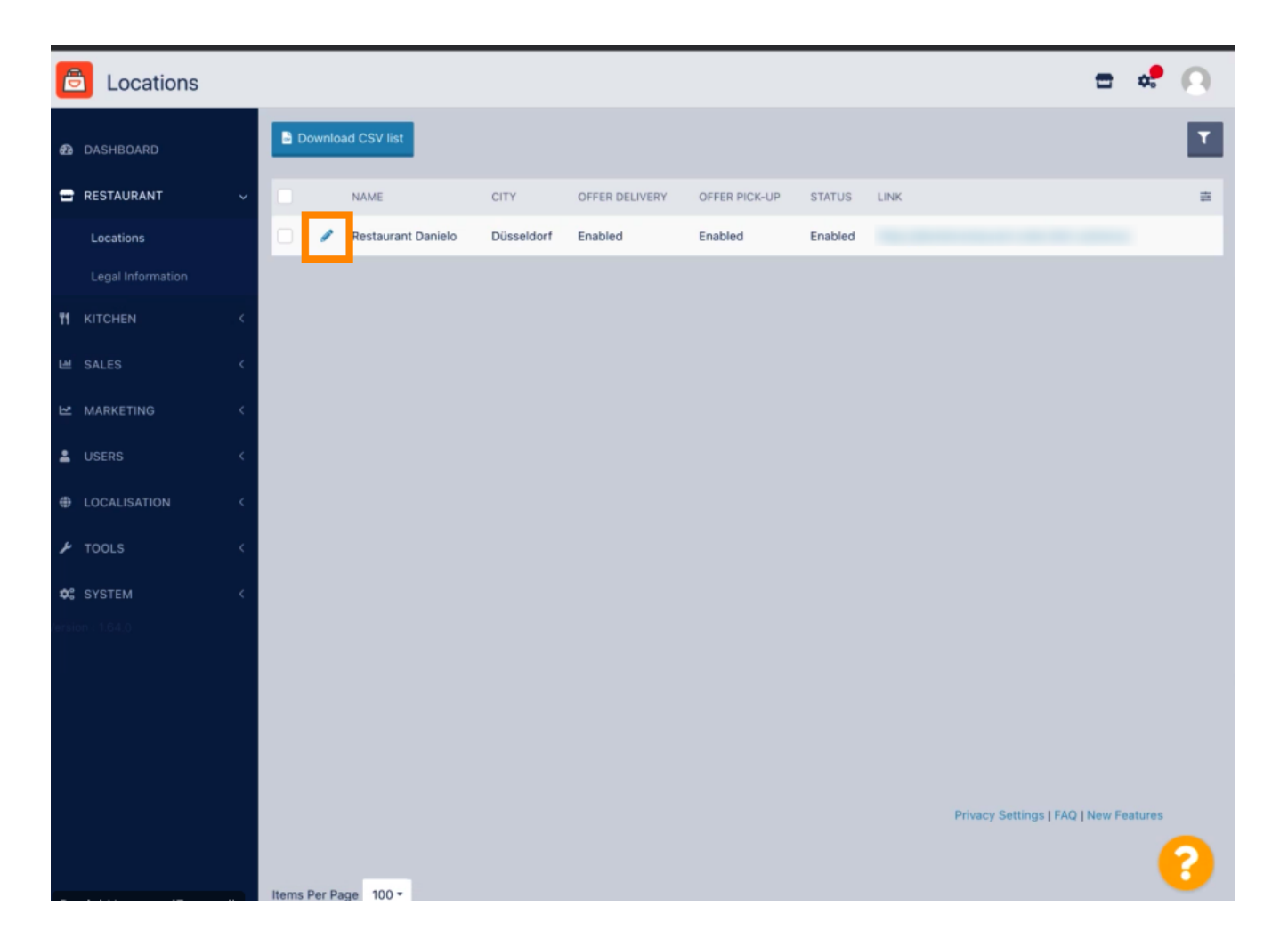

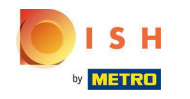

## Puoi abilitare/disabilitare l'opportunità di consegna e ritiro.

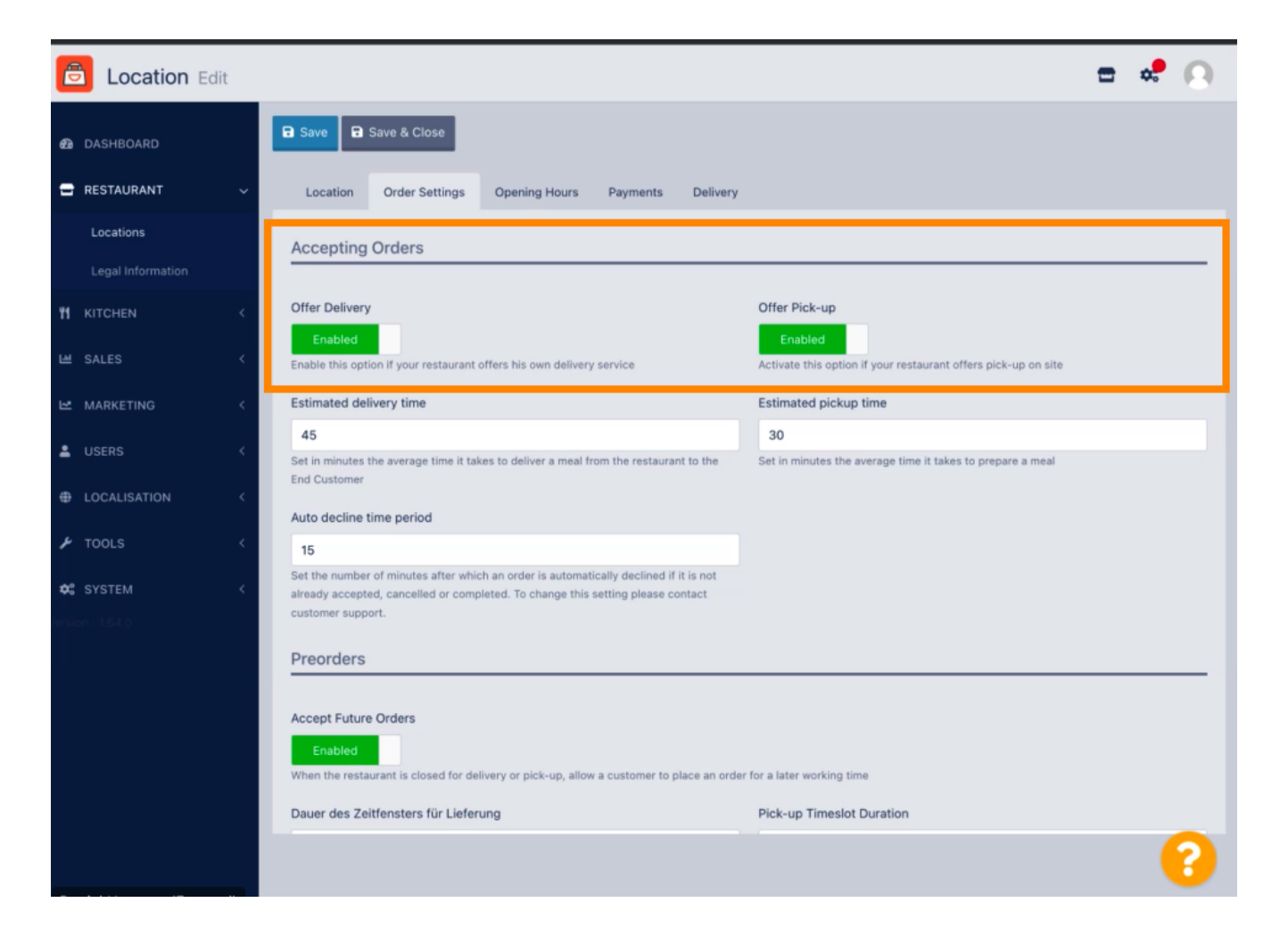

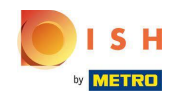

Puoi modificare diverse impostazioni relative agli ordini accettati. Include il tempo di consegna stimato , il tempo di ritiro stimato e il periodo di tempo di rifiuto automatico.

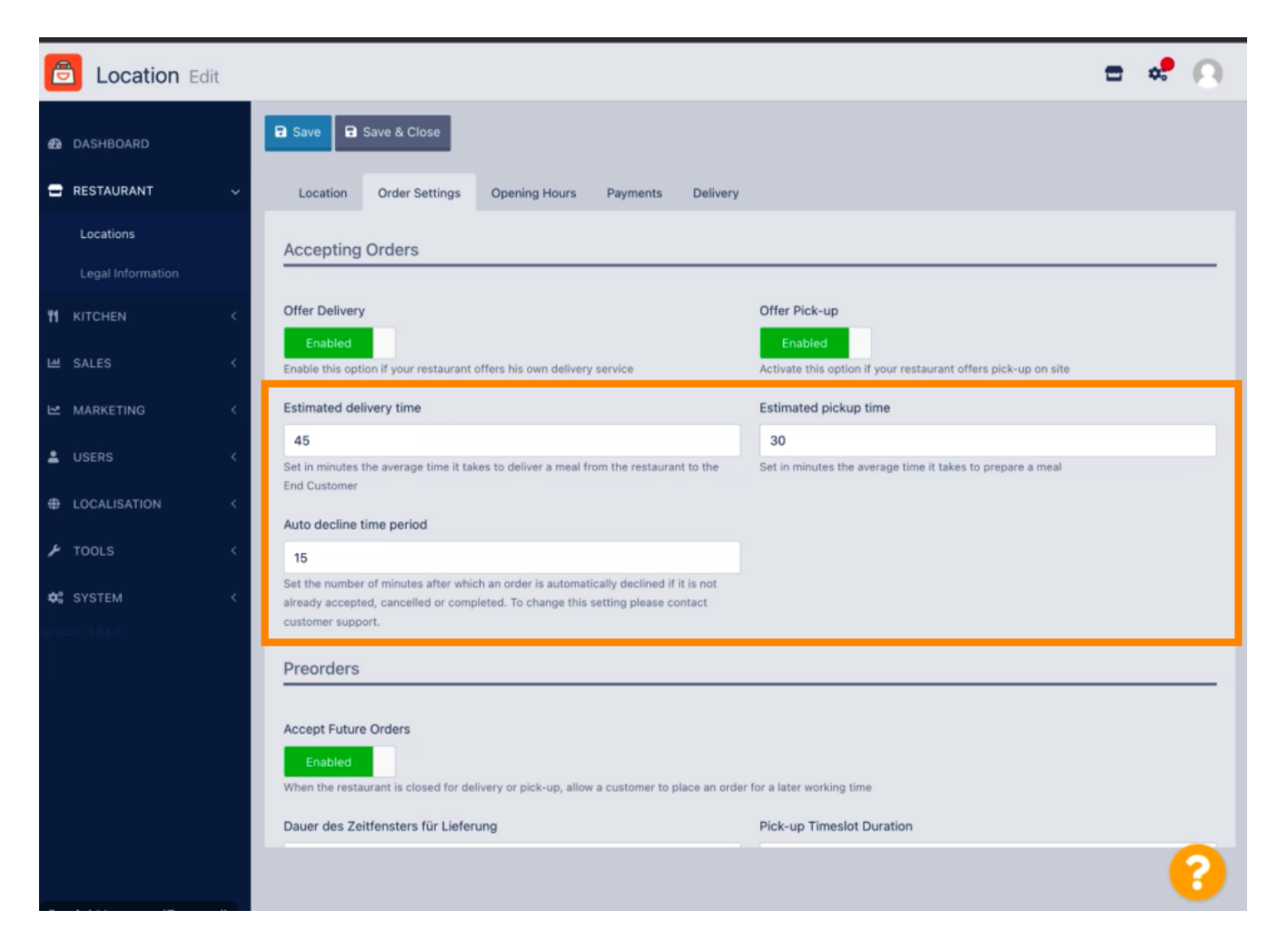

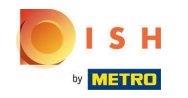

Puoi abilitare/disabilitare l'opportunità di preordini. Inoltre puoi regolare diverse impostazioni relative ai preordini accettati.

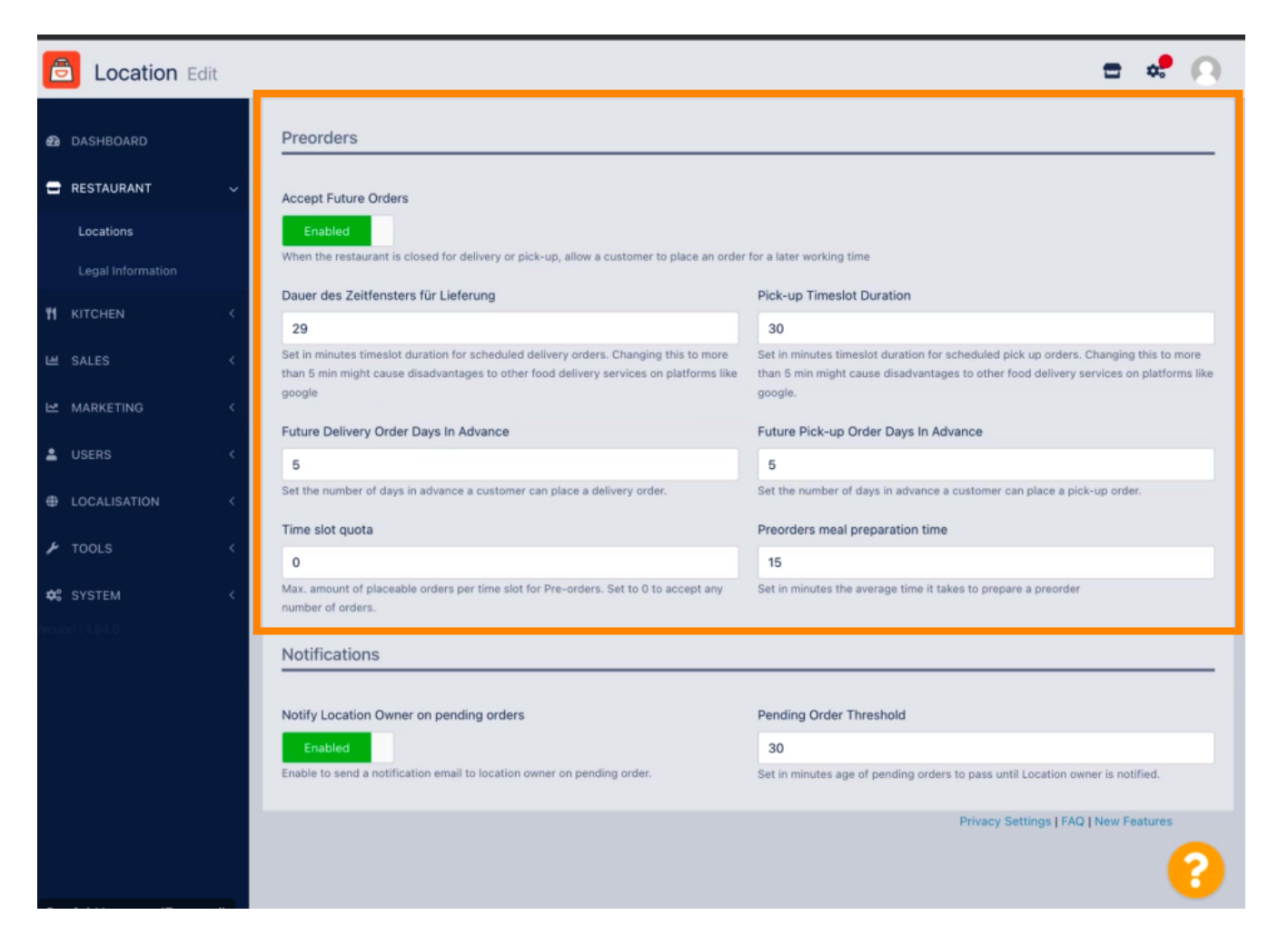

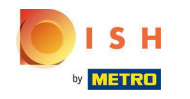

• Qui puoi abilitare /disabilitare l'opportunità di ricevere notifiche sugli ordini in sospeso via e-mail.

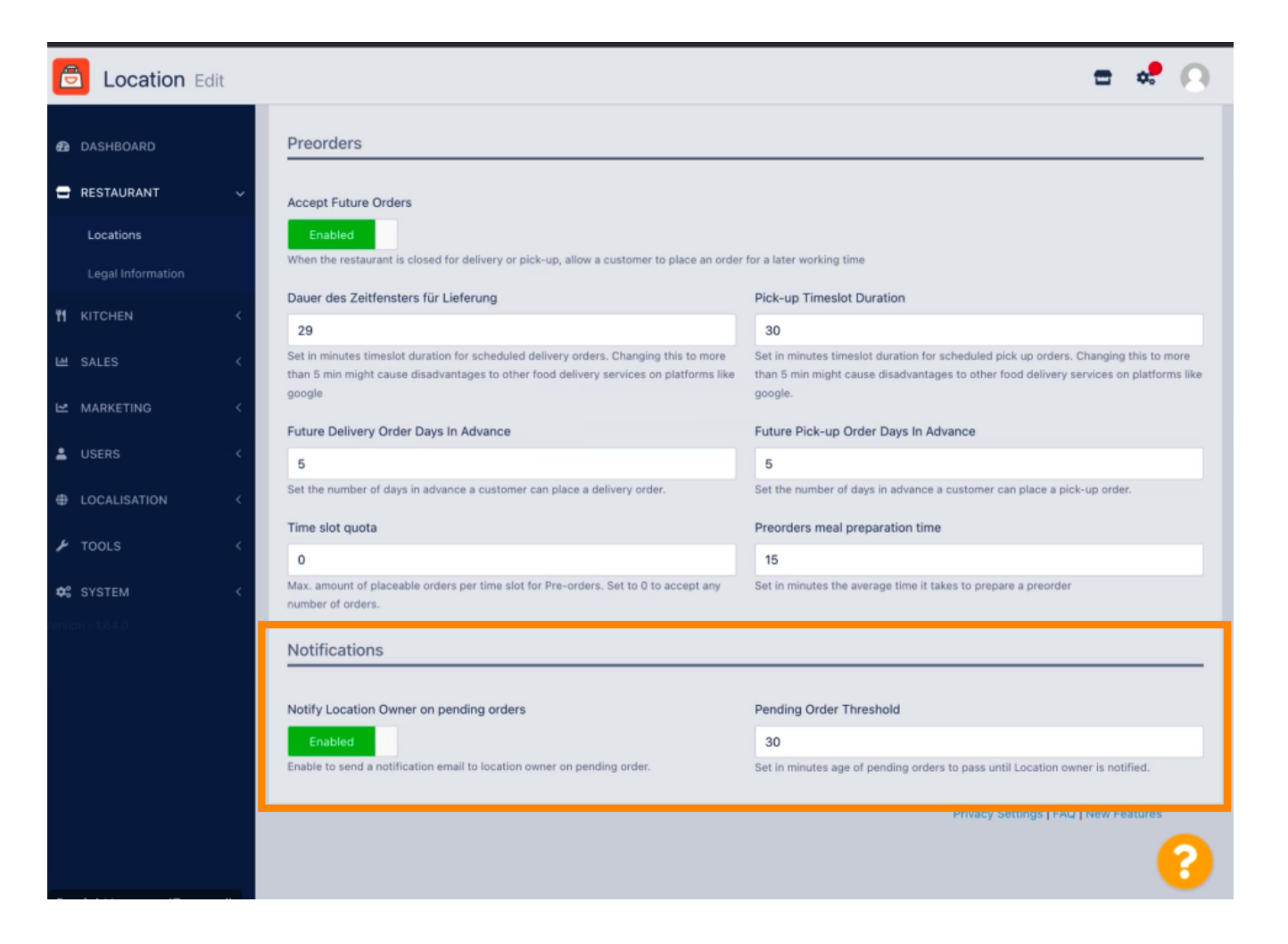

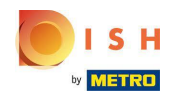

Scorri verso l'alto e fai clic su Salva e chiudi .

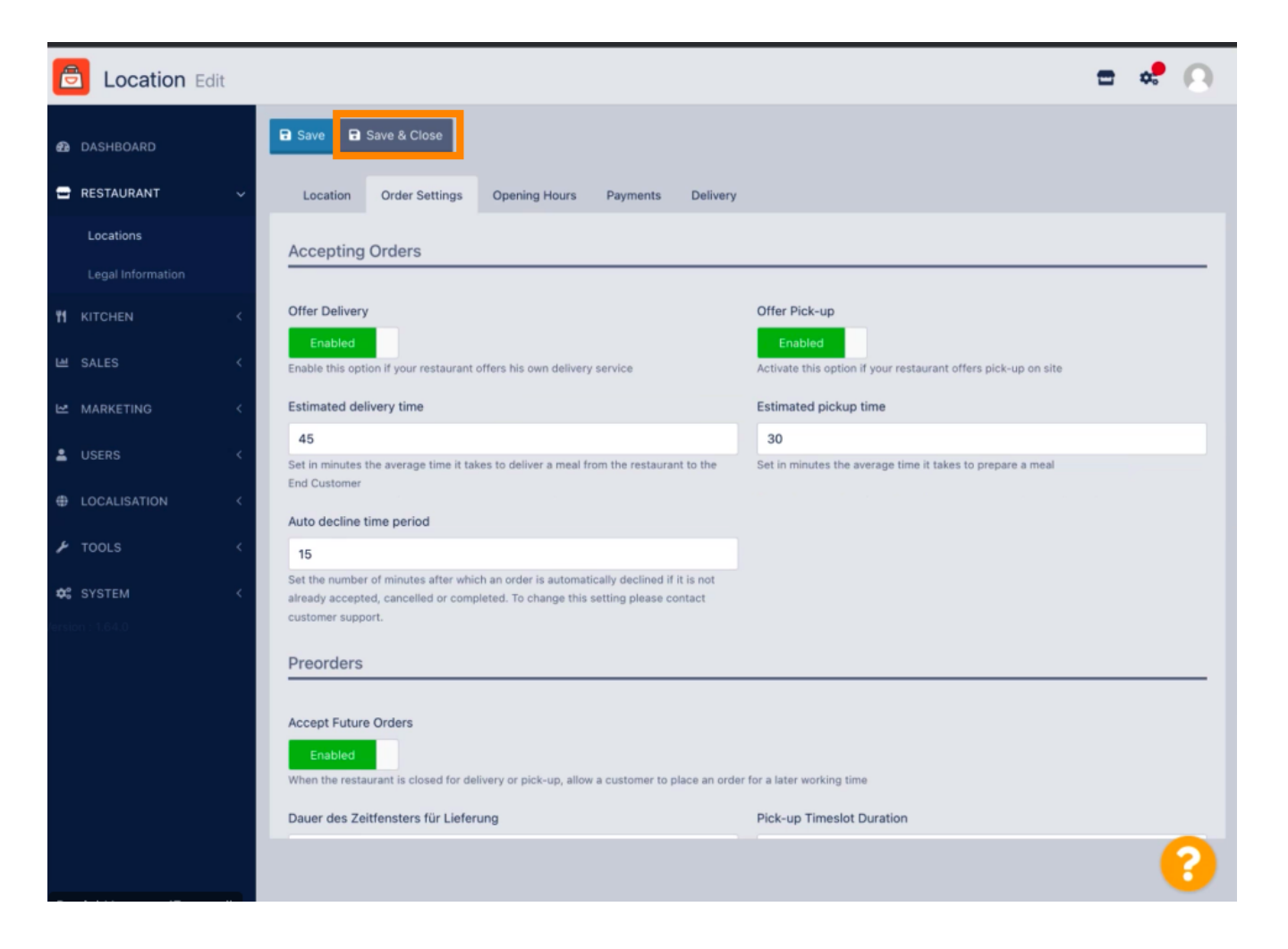

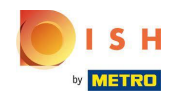

## e Questo è tutto. Hai finito.

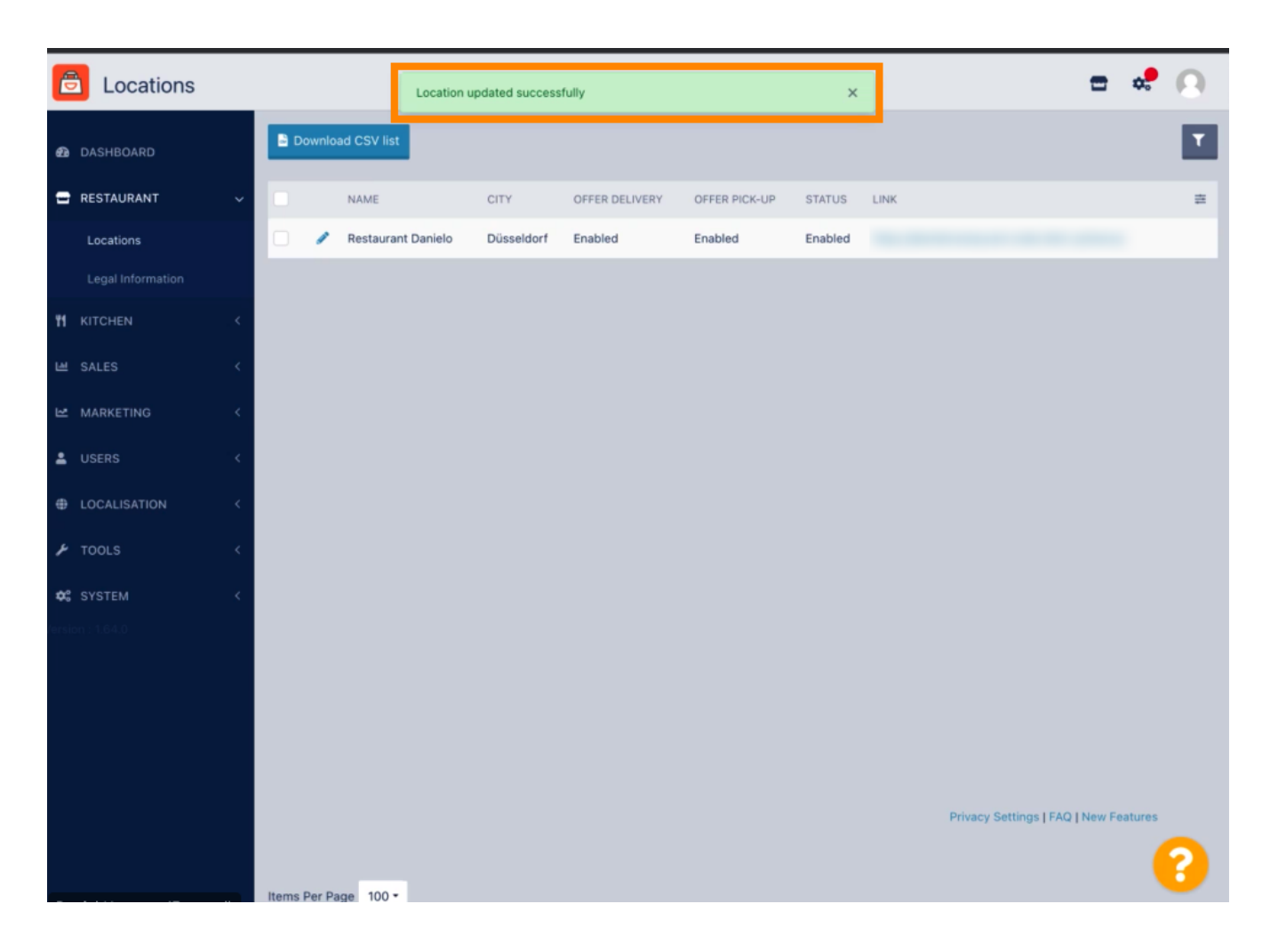

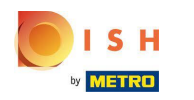

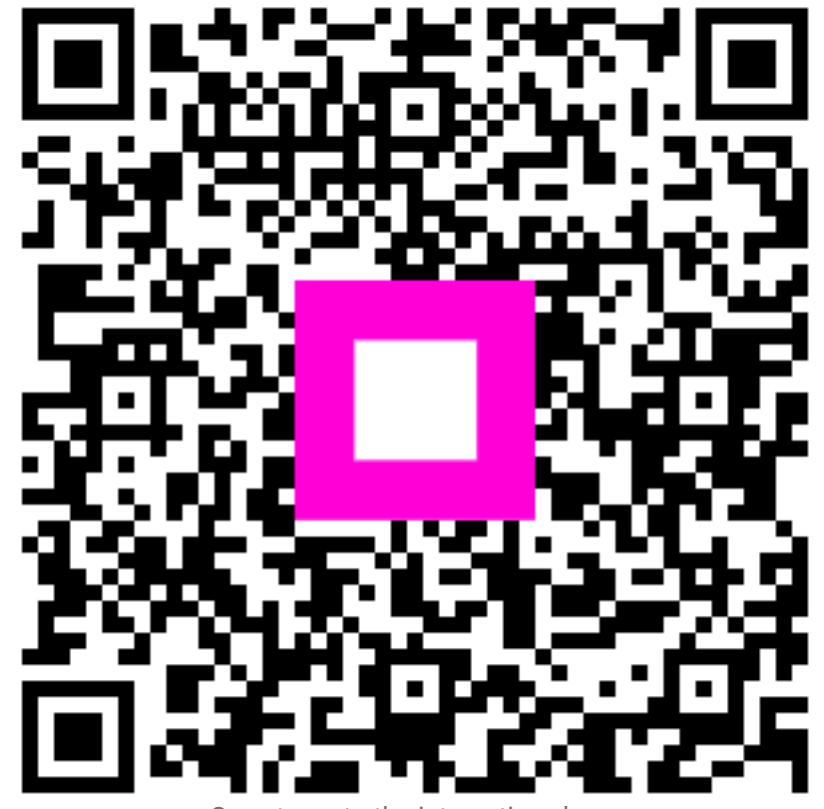

Scan to go to the interactive player